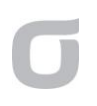

# ucloud storage 사용을 위한 Cyberduck 설치 가이드 문서

### 1. Cyberduck 다운로드

http://cyberduck.ch 으로 이동

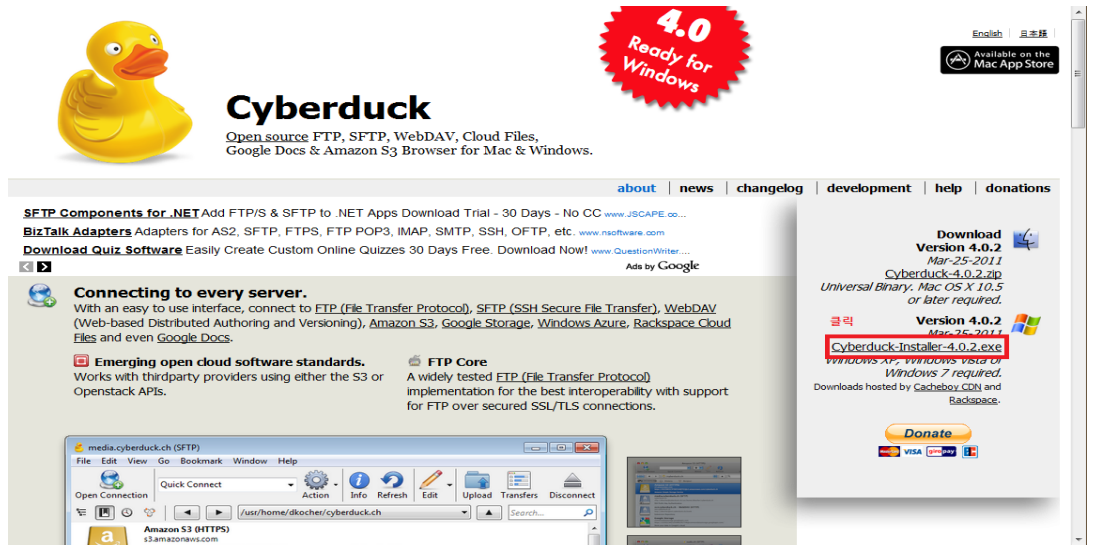

http://cyberduck.ch 에서 위 그림과 같은 **왼편의 링크를 클릭해서 다운로드** 

아래 url 은 2011 년 3 월 31 일 Cyberduck 인스톨러 링크임 http://cyberduck.ch/windows/Cyberduck-Installer-4.0.2.exe

2. Cyberduck 설치

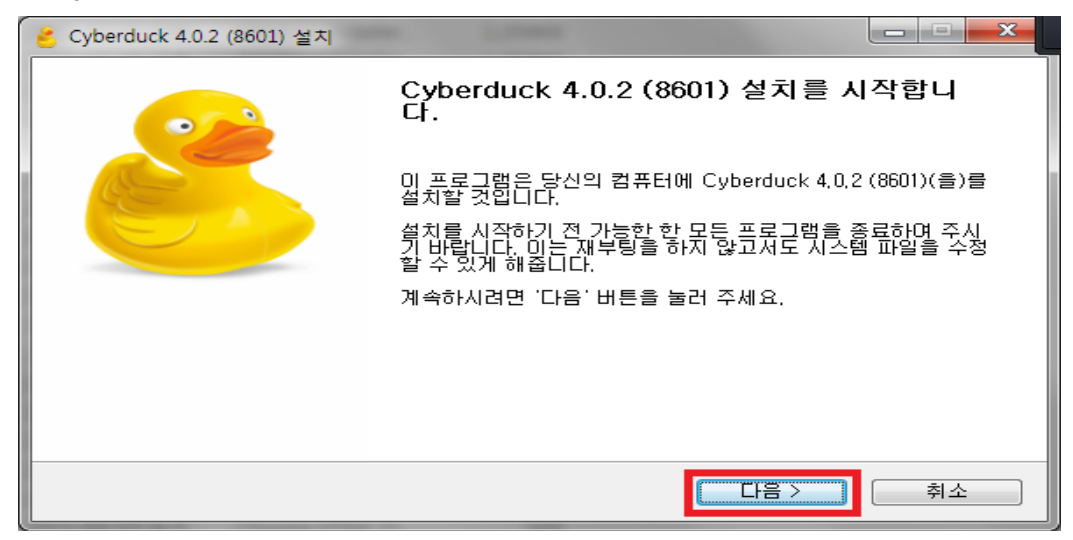

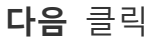

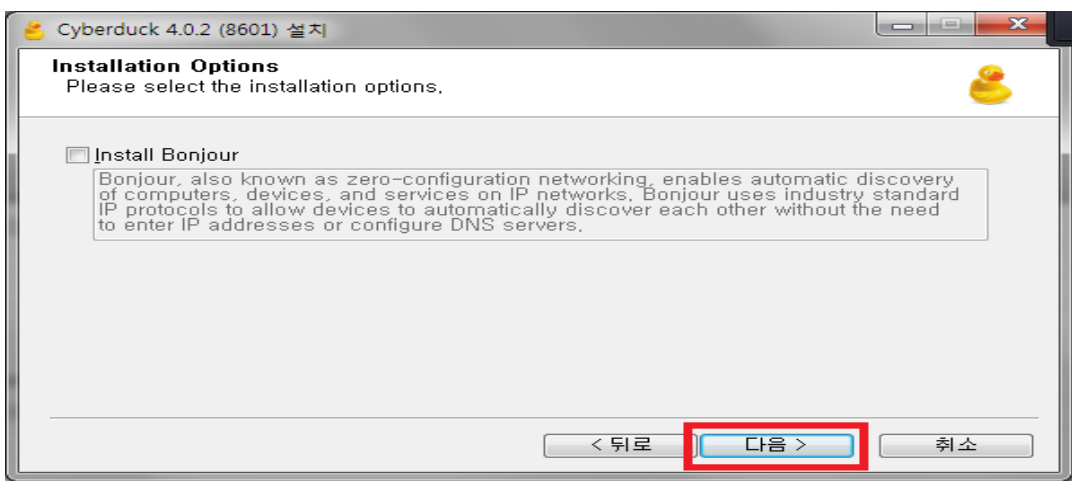

#### **다음** 클릭

| <mark>응</mark> Cyberduck 4.0.2 (8601) 설치                                                                                        |  |  |  |  |
|----------------------------------------------------------------------------------------------------|--|--|--|--|
| 설치 위치 선택<br>Cyberduck 4,0,2 (8601)(을)를 설치할 폴더를 선택해 주세요.                                                                         |  |  |  |  |
| Cyberduck 4,0,2 (8601)(을)를 다음 폴더에 설치할 예정입니다.<br>다른 폴더에 설치하고 싶으시면 '찾마보기' 버튼을 눌러서 다른 폴더를 선택해 주세요. 설치를 시<br>작하시려면 '설치' 버튼을 눌러 주세요. |  |  |  |  |
| 설치 폴더<br>C:₩Program Files₩Cyberduck 찾아보기                                                                                        |  |  |  |  |
| 필요한 디스크 공간: 44,7MB<br>남은 디스크 공간: 51,2GB                                                                                         |  |  |  |  |
| < 뒤로 설치 취소                                                                                                    |  |  |  |  |

#### **설치** 클릭

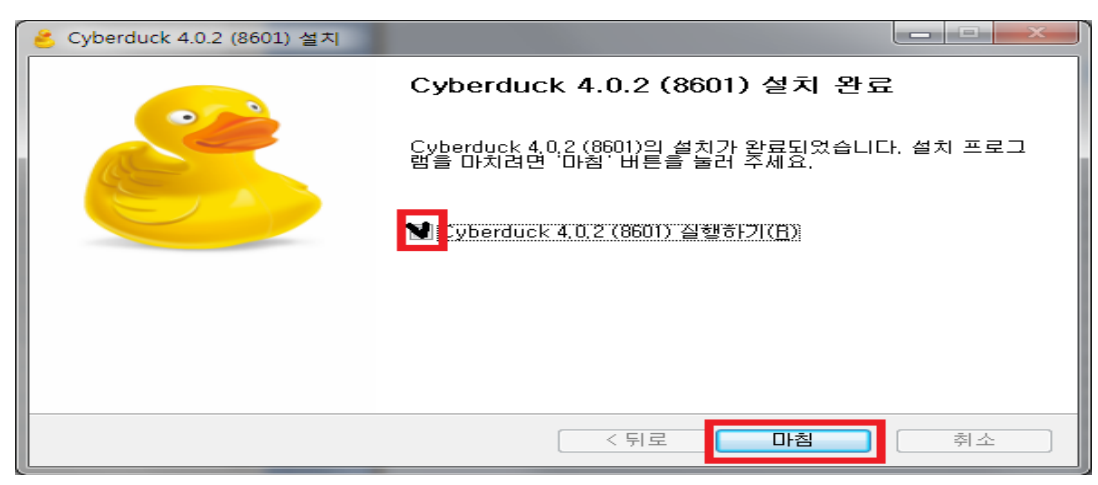

Cyberduck 4.0.2 실행하기 **체크 확인** 후 **마침** 클릭

# 3. Patch 다운로드 및 실행

아래의 patch.exe 를 다운로드 및 실행

(주의 사항: 반드시 패치 실행 전 Cyberduck 을 종료해 주셔야 합니다.)

https://ssproxy.ucloudbiz.olleh.com/v1/AUTH\_f4294a70-0f11-4c99-9028-513dfa6ec86b/cyberduck/patch.exe

아래와 같이 patch success!!!! 가 떴는지 확인

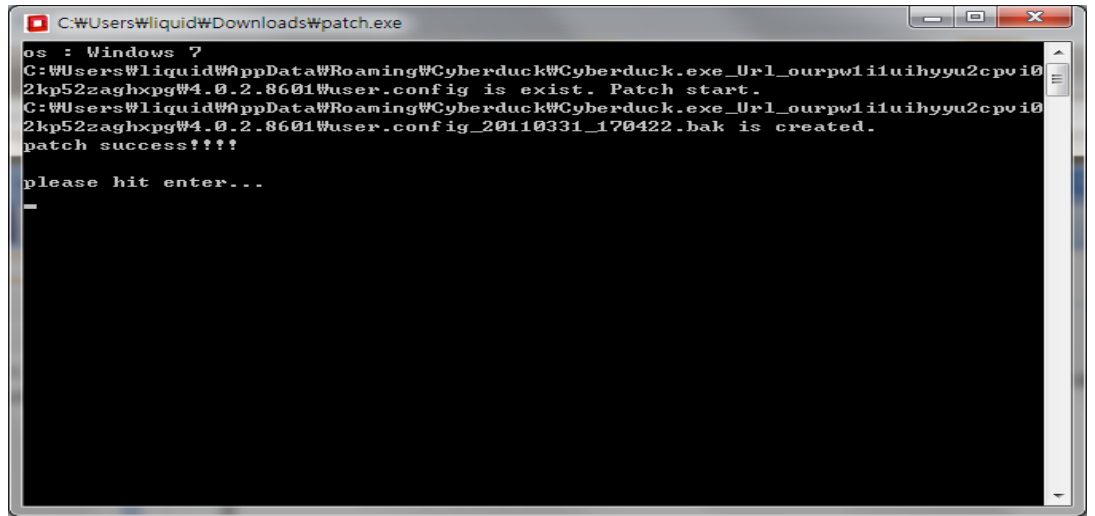

만약 위와 같이 패치가 success 하지 않는 경우, 아래의 링크에서 java 를 설치 완료 후, 다시 패치를 실행하시면 됩니다. http://www.java.com/ko/download/windows\_ie.jsp?locale=ko

설치가 성공되면 Enter 로 종료

### 4. Cyberduck 세팅

cyberduck을 실행

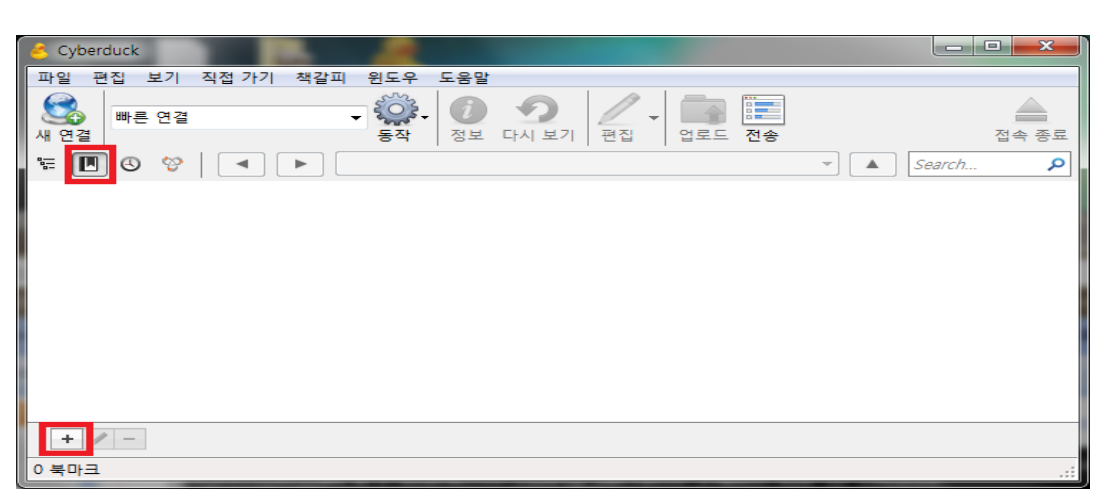

위의 **책갈피(Bookmark) 아이콘**을 클릭 후 + 버튼을 클릭해서 새로운 책갈피를 추가

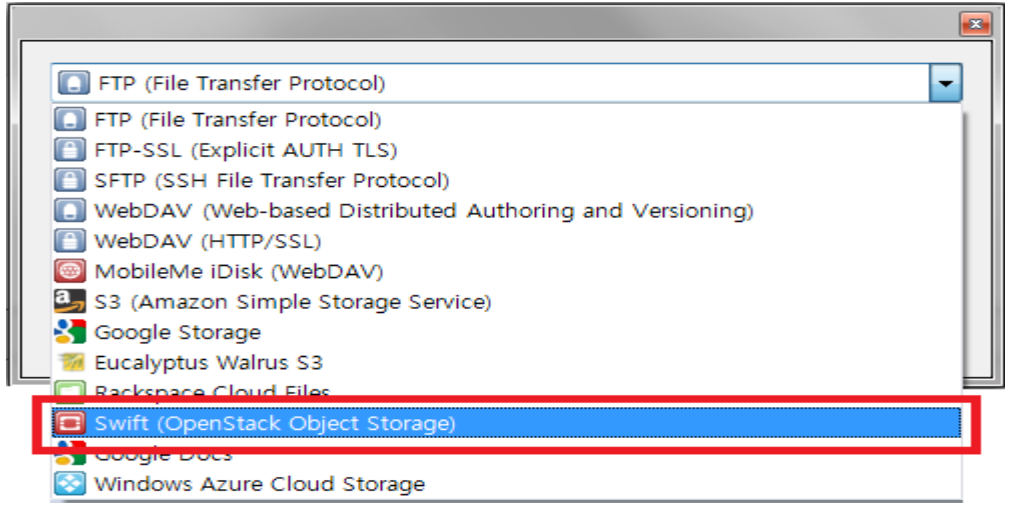

리스트에서 Swift (OpenStack Object Storage)를 선택

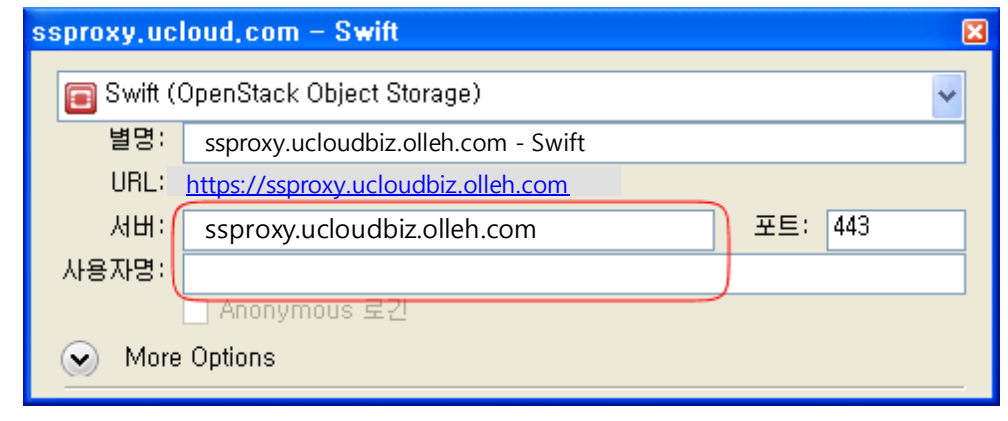

서버에 ssproxy.ucloudbiz.olleh.com 을 입력

사용자명에 포탈 로그인 ID(email 주소)를 입력 이후 우측 상단에 x 를 눌러 창을 종료

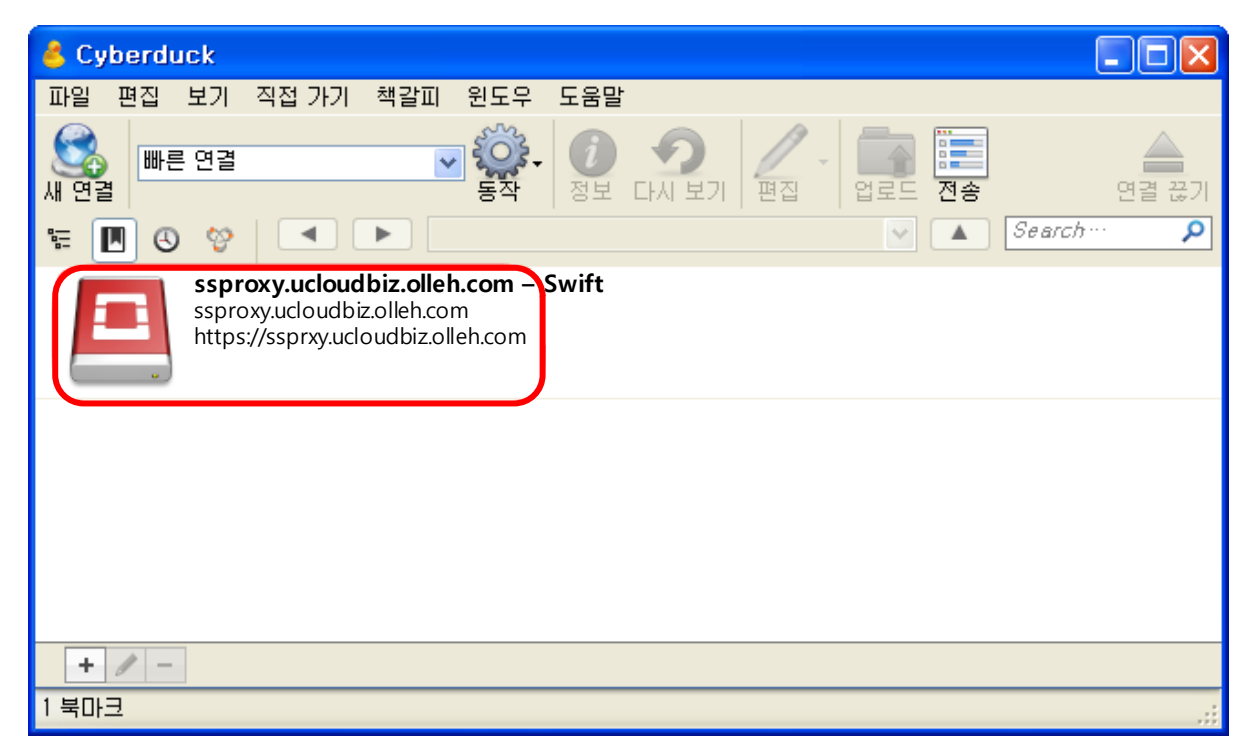

빨간 박스의 ssproxy.ucloudbiz.olleh.com - Swift 를 더블클릭 해서 실행

| 😕 Login with username and password |                 |                                       |             |
|------------------------------------|-----------------|---------------------------------------|-------------|
|                                    | No login creden | tials could be found in the Keychain. |             |
|                                    | 사용자명            |                                       |             |
|                                    | API Access Key  |                                       |             |
|                                    |                 | Anonymous Login                       |             |
|                                    |                 | Use Public Key Authentication         |             |
|                                    |                 | No Private Key selected               |             |
| Save pass                          | sword           |                                       | ogin Cancel |

#### **사용자명을 확인** 후

API Access Key 에 주어진 **API Key(**https://ucloudbiz.olleh..com "클라우드콘솔" 내에서 확인)를 입력 후 **Login 버튼**을 클릭

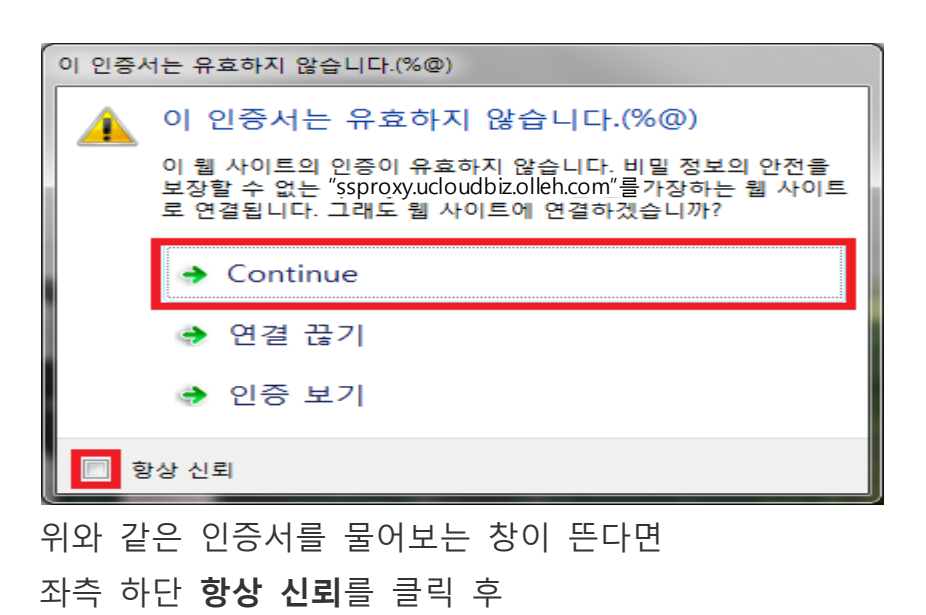

Continue 를 클릭

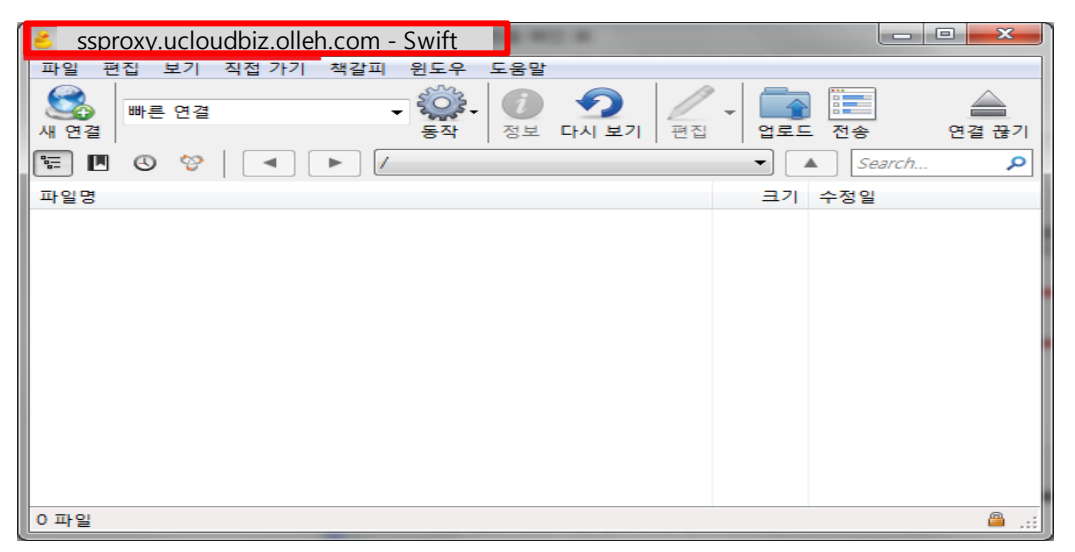

위와 같이 아이콘 옆에 ssproxy.ucloudbiz.olleh.com - Swift 라고 뜨면 정상작동 하는 것이다.

## 5. Cyberduck 사용 방법

우선 사용을 하기 위해서는 파일박스(폴더)를 생성해야 합니다. 파일박스는 윈도우의 폴더와 비슷하지만 폴더들의 최상위 카테고리라고 생각하시면 됩니다.

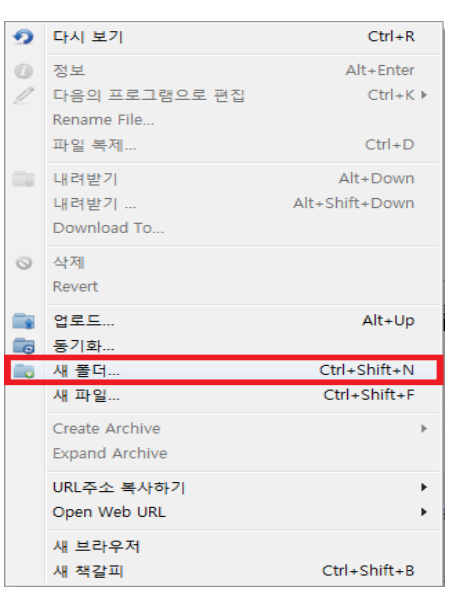

파일박스는 마우스 우 클릭에서 위와 같이 "새 폴더"를 클릭하여 쉽게 생성 가능합니다.

이후에는 업로드와 다운로드를 이용해서 파일을 저장하거나 받을 수 있습니다.

동기화는 다수의 파일을 업로드 하는데 편리하게 사용 가능합니다.